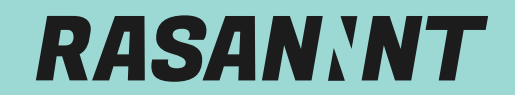

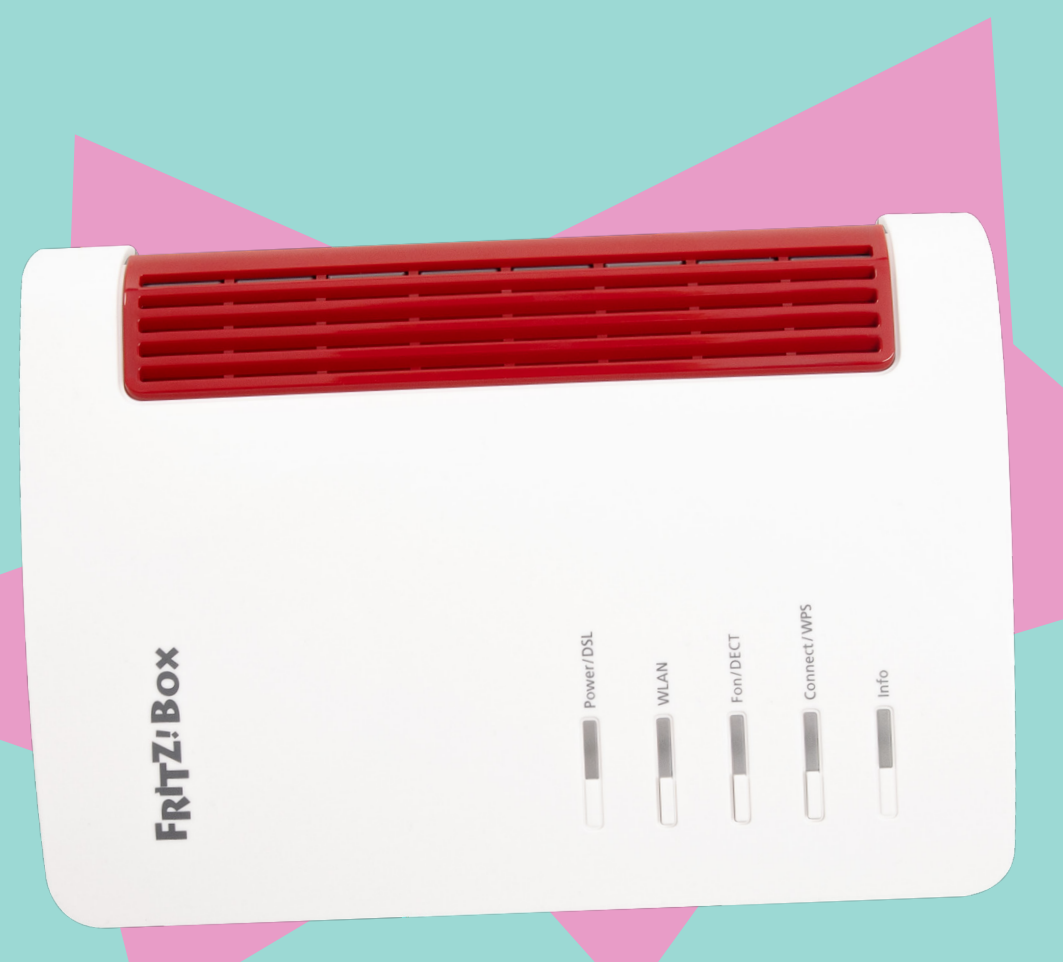

# ANDETITIES FTTH-INTERNETANSCHLUSSES MIT TELEFONIE

Diese Anleitung basiert auf der FRITZ!OS-Version 7.57.

rasannnt.de

## WICHTIG VOR DEM START

- Solltest du eine FRITZ!Box 7590/7590 AX besitzen, musst du das LAN-Kabel, das von deinem ONT kommt, an den blauen WAN-Port anschließen.
- Solltest du eine FRITZ!Box ohne blauen WAN-Port besitzen, musst du das LAN-Kabel vom ONT an LAN1 der FRITZ!Box anschließen.

# **LOS** GEHT'S

Du möchtest wissen, wie du deinen Router vernünftig einrichtest, so dass endlich rasannntes Glasfaser-Internet bei dir ankommt? Dann befolge die nachstehende Schritt-für-Schritt Anleitung an und schon kann es losgehen!

**Wichtig!** Solltest du deinen eigenen Router verwenden, musst du ihn zunächst auf Werkseinstellungen zurücksetzen, wenn er schon beim Altanbieter in Betrieb war.

Bitte sichere dir vorher ggf. noch deine Einstellungen unter Übersicht -> System -> Sicherung. Hinweise zur Rücksicherung deiner Einstellungen findest du im Anhang.

| Willkommen bei Ihrer FRITZ!Box<br>Unsere Datenschutzerklärung                                                                                                    |                                                                                                    | Den Haken bei <b>Diagnose und Wartung</b><br>entfernen und anschließend mit <b>OK</b> be-<br>stätigen.     |
|----------------------------------------------------------------------------------------------------|----------------------------------------------------------------------------------------------------|----------------------------------------------------------------------------------------------------|
| <ul> <li>Diagnose und Wartung</li> <li>Zur Verbesserung Ihres</li> <li>Fehlerberichte und bei Bodari Diagnose</li> <li>notwendigen Anpassungen durch AVM.</li> <li>Einstellung jederzeit ändern.</li> </ul> Dieser Assistent unterstützt Sie bei der Einrich In wenigen Schritten werden alle notwendig jederzeit abbrechen und die Einrichtung spä Wenn Sie stattdessen Einstellungen in Ihre FRITZIBox gesichert wurden, klicken Sie hier dadurch beendet. | ür den sicheren Betrieb an Ihrem Anschluss verwend<br>daten. So profitieren Sie von Optimierungen bei Upd<br>Unter "Internet > Zugangsdaten > AVM-Dienste" könn<br>:<br>chtung Ihrer FRITZIBox.<br>en Grundeinstellungen vorgenommen. Sie können d<br>ter fortsetzen.<br>RITZIBox übernehmen möchten, die zuvor in einer an<br>: Einstellungen übernehmen. Der Einrichtungsassist | et AVM<br>fates oder<br>nen Sie diese                                                                      |
| <ul> <li>Übersicht</li> <li>Internet</li> <li>Telefonie</li> </ul>                                                                                                    | Einrichtung                                                                                                    | Klicke links im Menü auf <b>Internet</b> und anschlie-<br>ßend auf den Unterpunkt<br><b>Zugangsdaten</b> . |
| Heimnetz     WLAN                                                                                                    | DSL-Informatione                                                                                                    |                                                                                                    |

Û

⊘.

Smart Home

Diagnose

() System

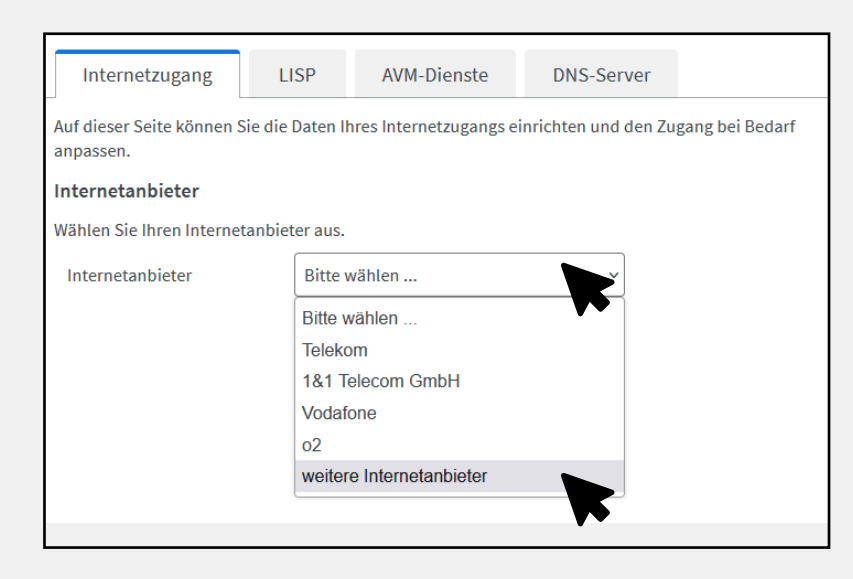

| Internetzugang                         | LISP             | AVM-Dienste            | DNS-Serv        | rer                  |
|----------------------------------------|------------------|------------------------|-----------------|----------------------|
| Auf dieser Seite können S<br>anpassen. | Sie die Daten Ir | ires Internetzugangs e | inrichten und d | en Zugang bei Bedarf |
| Internetanbieter                       |                  |                        |                 |                      |
| Wählen Sie Ihren Interne               | tanbieter aus.   |                        |                 |                      |
| Internetanbieter                       | weiter           | e Internetanbieter     | ~               |                      |
|                                        | Bitte v          | vählen                 | ~               |                      |
|                                        | htp              |                        | R               |                      |
|                                        | inexio           | / QUiX / BayernDSL /   | symbox          |                      |
|                                        | M-net            |                        |                 |                      |
|                                        | NetCo            | logne / NetAachen      |                 |                      |
|                                        | Plusne           | et                     |                 |                      |
|                                        | Thürin           | ger Netkom             |                 |                      |
|                                        | WOBC             | COM GmbH               |                 |                      |
|                                        | andere           | er Internetanbieter    |                 |                      |
|                                        |                  |                        | T               |                      |

# Bei der Option **Internetanbieter**, klicke auf **Bitte wählen** und anschließend auf **weitere Internetanbieter**.

Klicke erneut auf **Bitte Wählen** und anschließend auf **anderer Internetanbieter**.

| Internetzugang            | IPv6            | LISP            | AVM-Dienste          | DNS-Server            |              |
|---------------------------|-----------------|-----------------|----------------------|-----------------------|--------------|
| Auf dieser Seite können S | ie die Daten II | nres Internetzu | igangs einrichten un | l den Zugang bei Beda | rf anpassen. |
| Internetanbieter          |                 |                 |                      |                       |              |
| Wählen Sie Ihren Internet | anbieter aus.   |                 |                      |                       |              |
| Internetanbieter          | weiter          | e Internetanb   | ieter                | ·                     |              |
|                           | ander           | er Internetanb  | vieter               | ·                     |              |
| Name                      | RASA            | NNNT            |                      |                       |              |

# Gib als Namen des Internetanbieters **RASANNNT** ein.

# RASAN INT

#### Anschluss

Geben Sie an, wie der Internetzugang hergestellt werden soll.

O Anschluss an einen DSL-Anschluss

Wählen Sie diesen Zugang, wenn die FRITZ!Box mit dem DSL-Kabel mit Ihrem DSL-Anschluss verbunden ist. Das in der FRITZ!Box integrierte DSL-Modem wird für die Internetverbindung genutzt.

- Anschluss an ein Kabelmodem (Kabelanschluss)
   Wählen Sie diesen Zugang, wenn die FRITZ!Box über "WAN" an ein Kabelmodem, das die Internetverbindung herstellt, angeschlossen werden soll.
- Anschluss an externes Modem oder Router
   Wählen Sie diesen Zugang, wenn die FRITZ!Bowein bereits vorhandenes externes Modem oder einen Router angeschlossen werden soll.

#### Betriebsart

Geben Sie an, ob die FRITZ!Box die Internetverbindung selbst aufbaut oder eine vorhandene Internetverbindung mitbenutzt.

- Internetverbindung selbst aufbauen Die FRITZ!Box stellt einen eigenen IP-Ader bereich zur Verfügung. Die Firewall bleibt dabei aktiviert. Verbinden Sie die FRITZ!Box über den WAN-Anschluss mit dem vorhandenen externen Modem oder Router.
- O Vorhandene Internetverbindung mitbenutzen (WLAN Mesh / IP-Client-Modus)

Die FRITZ!Box wird Teil des vorhandenen Heimnetzes und übernimmt diesen IP-Adressbereich. Die Firewall der FRITZ!Box wird dabei deaktiviert. Ist der andere Router, der das Heimnetz aufspannt, auch eine FRITZ!Box mit WLAN Mesh-Funktion, kann die vorliegende FRITZ!Box Teil des WLAN Mesh werden. Verbinden Sie die FRITZ!Box über einen der LAN-Anschlüsse mit dem vorhandenen externen Modem oder Router.

| 🚱 Internet > Zuga      | angsdaten      |                          |                     |            |
|------------------------|----------------|--------------------------|---------------------|------------|
| Internetzugang         | LISP           | AVM-Dienste              | DNS-Server          |            |
| Zugangsdaten           |                |                          |                     |            |
| Werden Zugangsdaten be | enötigt?       |                          |                     |            |
| 🧿 Ja                   |                |                          |                     |            |
| Geber Sie die Zug      | angsdaten ein, | , die Sie von Ihrem Inte | ernetanbieter bekom | men haben. |
| Benutzername           | SV             | VNRUE.16                 |                     |            |
| Kennwort               | 87             | REPORTS                  |                     |            |

| Verbindungseinstellungen         |                     |                                                                                              |
|----------------------------------|---------------------|----------------------------------------------------------------------------------------------|
| Die Verbindungseinstellungen sir | d bereits auf die a | m häufigsten verwendeten Werte eingestellt. Bei Bedarf können Sie diese Werte verändern.     |
| Übertragungsgeschwindigkeit      |                     |                                                                                              |
| Geben Sie die Geschwindigke      | it Ihrer Internetve | rbindung an. Diese Werte werden zur Sicherung der Priorisierung der Netzwerkgeräte benötigt. |
| Downstream                       | 150                 | Mbit/s                                                                                       |
| Upstream                         | 50                  | Mbit/s                                                                                       |
|                                  |                     |                                                                                              |
|                                  |                     | •••                                                                                          |
|                                  |                     |                                                                                              |

## Setze bei **Anschluss** den Punkt auf **Anschluss an externes Modem oder Router.**

## Setze bei **Betriebsart** den Punkt auf Internetverbindung selbst aufbauen.

# Setze bei **Zugangsdaten** den Punkt auf **Ja** und gib hier deine PPPoE-Daten ein.

## Trage bei **Übertragungsgeschwindigkeit** die von dir gebuchte Geschwindigkeit ein (Mbit/s).

| Verbindungseinstellungen ändern 🔺                                                                                                    |
|----------------------------------------------------------------------------------------------------|
| Internetverbindung                                                                                                    |
| <ul> <li>Dauerhaft halten (empfohlen f ür Flatrate-Tarife)</li> </ul>                                                                                       |
| 🗹 Zwangstrennung durch den Anbieter verschieben in die Zeit zwischen 🛛 5 - 6 👻 Uhr                                                                          |
| O Bei Inaktivität trennen (empfohlen für Zeit- oder Volumentarife)                                                                                          |
| Automatisch trennen nach 300 Sekunden                                                                                                    |
| VLAN-Einstellungen                                                                                                    |
| Bitte beachten Sie, dass nur in seltenen Fällen die Verwendung einer VLAN-ID erforderlich ist. Die<br>benötigte ID erhalten Sie von Ihrem Internetanbieter. |
| VLAN für den Internetzugang verwenden                                                                                                    |
| VLAN-ID 7                                                                                                    |
| PBit 0                                                                                                    |
| Übernehmen                                                                                                    |
|                                                                                                    |
|                                                                                                    |
| Speichern der Einstellungen                                                                                                    |
| Der Vergang wurde erfelgreich abgeschlessen. Im weiteren Verlauf wird Ibre Internetverbindung                                                               |

Klicke auf **Verbindungseinstellungen** ändern, um das Menü auszuklappen. Setzte anschließend den Haken bei **VLAN für den Internetzugang verwen**den und trage bei **VLAN-ID** die **7** ein.

Klicke unten rechts auf **Übernehmen** um die Einstellungen zu speichern und bestätige den Vorgang anschließend mit **OK**.

|                           |               |              |                         |            | ок |  |
|---------------------------|---------------|--------------|-------------------------|------------|----|--|
|                           |               |              |                         |            |    |  |
| Internetzugang            | IPv6          | LISP         | AVM-Dienste             | DNS-Server |    |  |
| Hier können Sie die IPv6- | Unterstützung | der FRITZ!Bo | x aktivieren und einric | hten.      |    |  |

Übernehmen

Verwerfen

IPv6-Unterstützung ✓ IPv6-Unterstützung aktiv geprüft.

## Klicke oben auf den Tab **IPv6** und setzte einen Haken bei **IPv6-Unterstützung aktiv.**

Klicke anschließend unten rechts auf **Übernehmen.** 

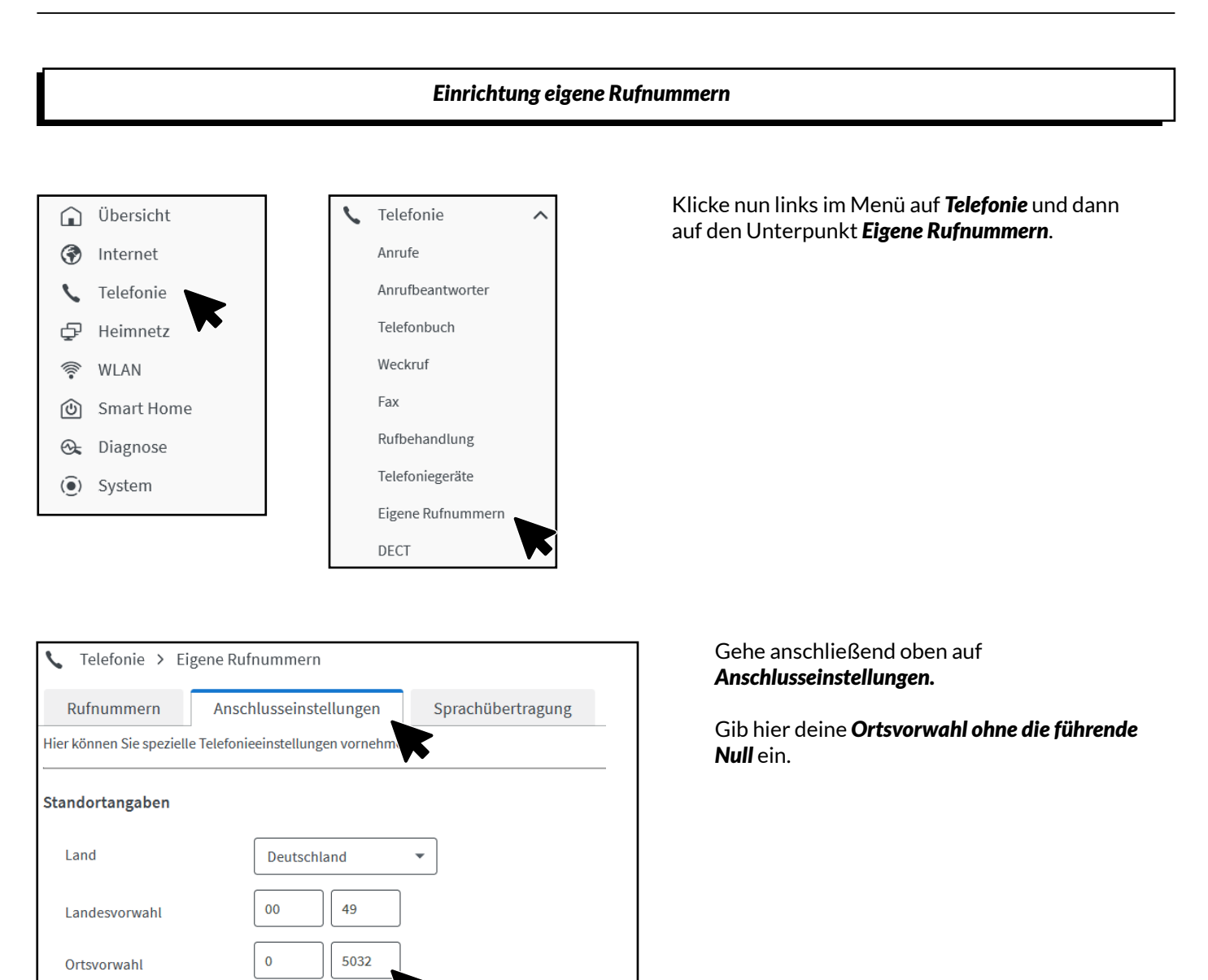

#### Telefonieverbindung

Einstellungen ändern V

Wenn Ihr Internetanbieter für die Telefonieverbindung eine zusätzliche Internetverbindung vorsieht, tragen Sie bitte hier die entsprechenden Angaben ein. Ändern Sie vorkonfigurierte Einstellungen für o Telefonieverbindung nur dann, wenn dies ausdrücklich von Ihrem Internetanbieter vorgegeben wird. Öffne unter **Telefonieverbindung** den Reiter **Einstellungen ändern** und anschließend den Reiter **Verbindungseinstellungen für DSL/ WAN**.

Setze den Haken bei **VLAN für** Internettelefonie wird benötig und trage bei **VLAN-ID** die 6 ein.

| Verbindungseinstellungen für DSL/WAN 🔺                                                                                                    |
|----------------------------------------------------------------------------------------------------|
| VLAN für Internettelefonie wird benötigt<br>Bitte beachten Sie, dass nur in seltenen Fällen die wendung einer VLAN-ID erforderlich ist. Diese erhalten<br>Sie von Ihrem Internettelefonieanbieter. |
| 6 VLAN-ID                                                                                                    |
| 0                                                                                                    |

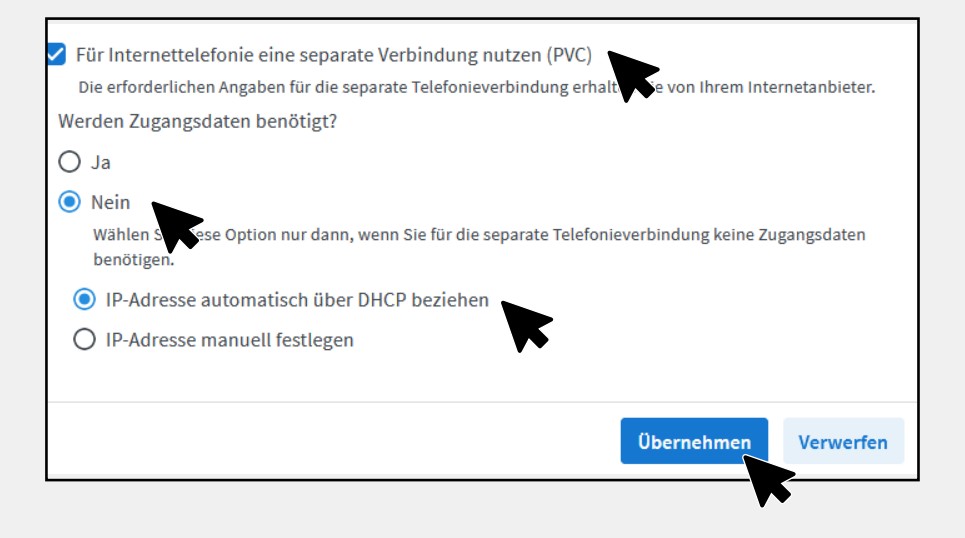

Sie Ihre eigenen Rufnummern einrichten und bearbeiten.

Sprachübertragung

Liste drucken

**Neue Rufnummer** 

Anschlusseinstellungen

Rufnummern

Es sind keine Rufnummern eingerichtet.

Auf dieser Seite kön

Setze einen Haken bei **Für Internettelefonie** eine separate Verbindung nutzen (PVC) und kreuze Werden Zugangsdaten benötigt? mit Nein an.

Kreuze **IP-Adresse automatisch über DHCP beziehen** an und klicke anschließend auf **Übernehmen.** 

Klicke oben im Menü auf **Rufnummern** und wähle anschließend **Neue Rufnummer** aus.

| Eigene Rufnummer einrichten                                                                      |
|--------------------------------------------------------------------------------------------------|
| An welchem Anschlusstyp ist Ihre FRITZ!Box angeschlossen?                                        |
| IP-basierter Anschluss                                                                           |
| Die FRITZ!Box ist nicht zus carich mit einem Festnetzanschluss verbunden.                        |
| O Festnetzanschluss und Internetanschluss                                                        |
| Die FRITZ!Box ist sowohl mit einem Festnetzanschluss als auch einem Internetanschluss verbunden. |
| Weiter Abbrechen                                                                                 |
|                                                                                                  |

Setze den Punkt bei I**P-basierter Anschluss** und bestätige mit **Weiter**.

| Internetrufnummern eintra       | gen                                                                      |
|---------------------------------|--------------------------------------------------------------------------|
| Wählen Sie Ihren Internettelefo | nie-Anbieter aus und tragen Sie die Ihnen mitgeteilten Anmeldedaten ein. |
| Anmeldedaten                    |                                                                          |
| Telefonie-Anbieter              | Anderer Anbieter ~                                                       |
| Rufnummer für die               | Interne Rufnummer in der                                                 |
| z.B. 12345                      | z.B. 12345                                                               |

Trage deine **Rufnummer ohne Ortsvorwahl und Landesvorwahl** ein. (Achte darauf, dass keine Leerzeichen verwendet werden.)

# Zugangsdaten Benutzername SIP-Benutzername (siehe SIP-Daten) Authentifizierungsname SIP-Benutzername (siehe SIP-Daten) Kennwort SIP-Passwort (siehe SIP-Daten) Registrar sip.rasannnt.de Proxy-Server (bleibt leer)

## Trage deine SIP-Zugangsdaten ein, die du von **RASANNNT** erhalten hast.

Anmeldung immer über eine Internetverbindung

Falls Ihr Internetanbieter die separate Internettelefonie-Vorendung für eigene Rufnummern reserviert, aktivieren Sie diese Option, wenn es sich um eine Rufnummer eines anderen Anbieters handelt.

Nimm den Haken bei **Anmeldung immer über eine Internetverbindung** raus.

| Internetrufnummern speichern                                                                                             |                                                                                                    |
|----------------------------------------------------------------------------------------------------|----------------------------------------------------------------------------------------------------|
| Folgende Anmeldedaten haben Sie für die neue Int                                                                         | ernetrufnummer eingegeben:                                                                                         |
| Anbieter                                                                                                    | Anderer Anbieter                                                                                                   |
| Rufnummer für die Anmeldung                                                                                              | 93                                                                                                    |
| Benutzername                                                                                                    | 11                                                                                                    |
| Registrar                                                                                                    | sip.rasannnt.de                                                                                                    |
| Im nächsten Schritt werden die Anmeldedaten in die<br>Einrichtung erfolgreich abgeschlossen wurde und üb<br>werden kann. | FRITZ!Box gespeichert. Anschließend wird geprüft, ob die<br>er die eingerichtete Internetrufnummer nun telefoniert |
|                                                                                                    | Zurijek Weiter Abbrechen                                                                                           |

Setze einen Haken bei Einrichtung der Rufnummer nach dem Übernehmen prüfen und klicke anschließend auf Weiter.

| Anbieter                    | Anderer Anbieter |
|-----------------------------|------------------|
| Rufnummer für die Anmeldung | 9320833          |
| Benutzername                | 1193296          |
| Registrar                   | sip.rasannnt.de  |
|                             |                  |

Nun erscheint folgendes Fenster. Bestätige mit **Weiter.** 

Bei mehreren Rufnummern wiederhole den Vorgang.

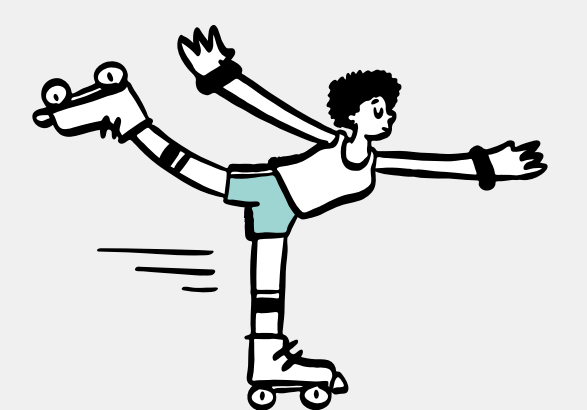

## **RASANNNT** GEWUSST

Weitere Infos zu Tarifen und zu unserer Glasfaser-Technik findest du auf unserer Webseite:

rasannnt.de

Einrichtung Telefoniegeräte

Dies ist eine Anleitung von AVM, nicht von RASANNNT.

Hilfe zur **Einrichtung deiner Telefone** und **Zuordnung der Rufnummern** findest du aktuell auf der **Webseite von AVM**: https://avm.de/service/fritzbox

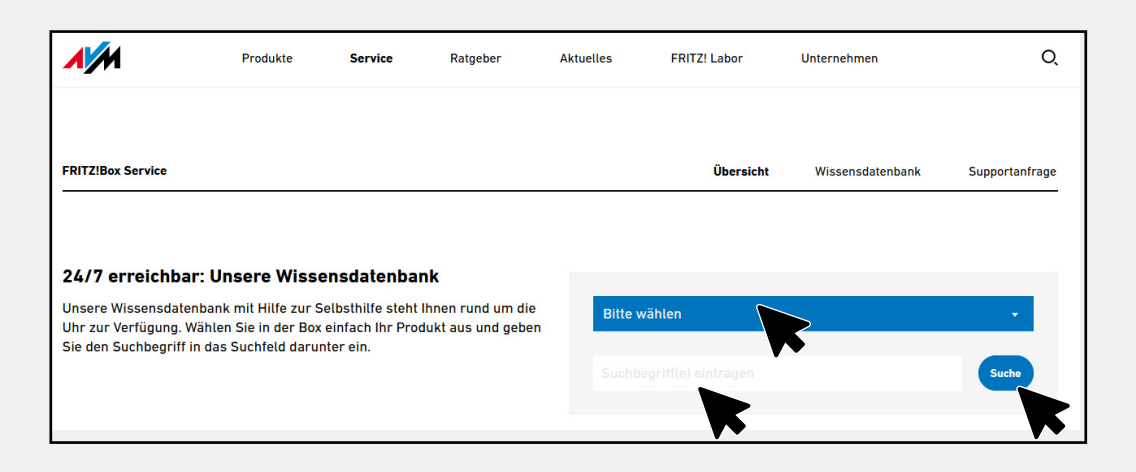

Wähle bei "**Bitte wählen**" deine FRITZ!Box aus und trage als Suchbegriff "**Telefon einrichten**" ein und klicke auf "**Suche**".

- → ISDN-Telefon in FRITZ!Box einrichten
- → Telefon in FRITZ!Box einrichten
- → Analoges Telefon in FRITZ!Box einrichten
- → Telefon-Fax-Kombigerät in FRITZ!Box einrichten
- → Telefon klingelt nicht beim Einrichten in Benutzeroberfläche
- → Telefon klingelt nicht bei Anrufen

Unter den Suchergebnissen wählst du "**Telefon in FRITZ!Box einrichten**" aus.

Nun kannst du selbst auswählen, über welche Anschlussart du dein Telefon anschließen möchtest.

## Anhang: Wiederherstellung gesicherter Daten

Solltest du deine FRITZ!Box im Vorfeld auf Werkseinstellungen zurückgesetzt haben und hast deine Einstellungen gesichert, kann du nun einige Einstellungen wiederherstellen.

| <ul> <li>System &gt; Sicherung</li> <li>Die folgenden Einstellungen stehen folgenden</li> </ul>                                                           | für die Übernahme in die FRITZIBox zur Verfügung. Wählen Sie aus, welche Einstellungen in Ihre FRITZIBox übernommen werden sollen.                                               | Wiederherstellen kannst<br>du alle Einstellungen,       |
|----------------------------------------------------------------------------------------------------|----------------------------------------------------------------------------------------------------|---------------------------------------------------------|
| Alle Einstellungen auswählen                                                                                                    |                                                                                                    | auiser den Internetzugang                               |
| DNS-Server                                                                                                    |                                                                                                    | und die Telejonie-Einstei-                              |
| Alle Rufnummern und Tel                                                                                                    | efonie-Einstellungen überschreiben                                                                                                    |                                                         |
| 🛃 Alle Einstellungen für Sma                                                                                                    | art Home und Schnurlostelefone überschreiben                                                                                                    |                                                         |
| ✓ Alle lokalen Telefonbücher überschreiben                                                                                                    |                                                                                                    | Nach <b>Ubernehmen</b> der<br>gewählten Finstellungen   |
| ✓ Alle App-Einstellungen überschreiben                                                                                                    |                                                                                                    |                                                         |
| WLAN-Einstellungen Van Vers                                                                                                    | ne des Gastfunknetzes (SSID): Gastzugang<br>schlüsselung: WPA2                                                                                                    | startet die FRITZ!Box neu<br>und alle gewählten Finstel |
| FRITZ!Box-Benutzer                                                                                                    |                                                                                                    |                                                         |
| Hinweis:                                                                                                    |                                                                                                    |                                                         |
| <ul> <li>Beachten Sie bitte, dass ihre aktuellen Einstellungen beim Einl-</li> <li>Nach der Übernahme der Einstellungen wird die FRITZ!Box neu</li> </ul> | ktuelien Einstellungen oeim Einiesen überschreben werden, weitere informationen zu Details und Ausnahmen finden Sie in der Hilfe.<br>Iellungen wird die FRITZIBox neu gestartet. | lungen sollten wiederher-<br>gestellt worden sein.      |
|                                                                                                    | Übernehmen Verwerfen                                                                                                    |                                                         |
|                                                                                                    |                                                                                                    |                                                         |
|                                                                                                    |                                                                                                    |                                                         |

| Sichern Wiederherstellen Neustart Werkseinstellungen                                                                                           |                            |
|----------------------------------------------------------------------------------------------------|----------------------------|
| ) Sicherungsdatei                                                                                                    |                            |
| Hier können Sie alle oder ausgewählte Einstellungen aus einer Sicherungsdatei wiederherstellen. Die aktuellen Einstellungen der FRITZIBox werd | den nach einem Klick auf   |
| "Wiederherstellen" überschrieben.<br>Wählen Sie die Datei aus, aus der die FRITZIBox-Einstellungen wiederhergestellt werden sollen:            |                            |
|                                                                                                    |                            |
| Durchsuchen FRITZ.Box1440.export                                                                                                    |                            |
| Geben Sie das Kulturt der Sicherungsdatei ein:                                                                                                 |                            |
| Kennwort                                                                                                    |                            |
|                                                                                                    |                            |
|                                                                                                    |                            |
| ○ Alle Einstellungen wiederherstellen                                                                                                    |                            |
| Selbst auswählen, welche Einstellungen wiederhergestellt werden sollen                                                                         |                            |
| Nach dem Wiec     Aellen der Einstellungen wird die FRITZ!Box neu gestartet.                                                                   |                            |
| • Wenn Sie Einstel Ann für DECT-Geräte wiederherstellen, müssen Sie danach die betroffenen Geräte wieder an Ihrer FRITZIBox anmelden. Nu       | tzen Sie für eine schnelle |
| Anmeldung aller bekannten Geräte den erweiterten Anmeldemodus.                                                                                 |                            |
| Tulafanin Datan                                                                                                    |                            |
| ) releionie-baten                                                                                                    |                            |
|                                                                                                    | Wiederherstellen           |

Wechsle dazu im FRITZ!Box Menü zu System -> Sicherung -> Wiederherstellen.

Wähle über **Durchsuchen** deine Datei zur Wiederherstellung aus.

Wichtig! Wähle die Option **Selbst auswählen**, welche Einstellungen wiederhergestellt werden sollen.

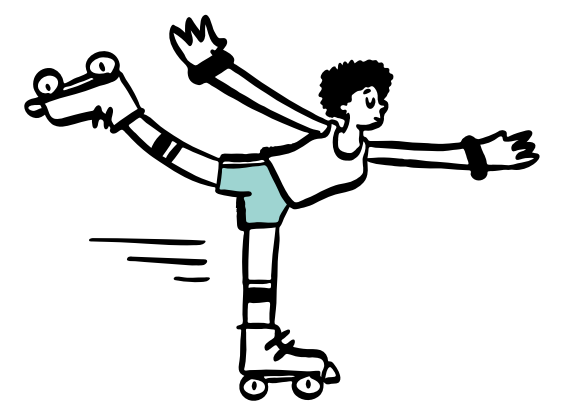

# **RASANNNT** GEWUSST

Weitere Infos zu Tarifen und zu unserer Glasfaser-Technik findest du auf unserer Webseite:

## rasannnt.de

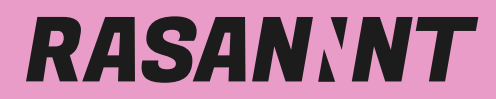

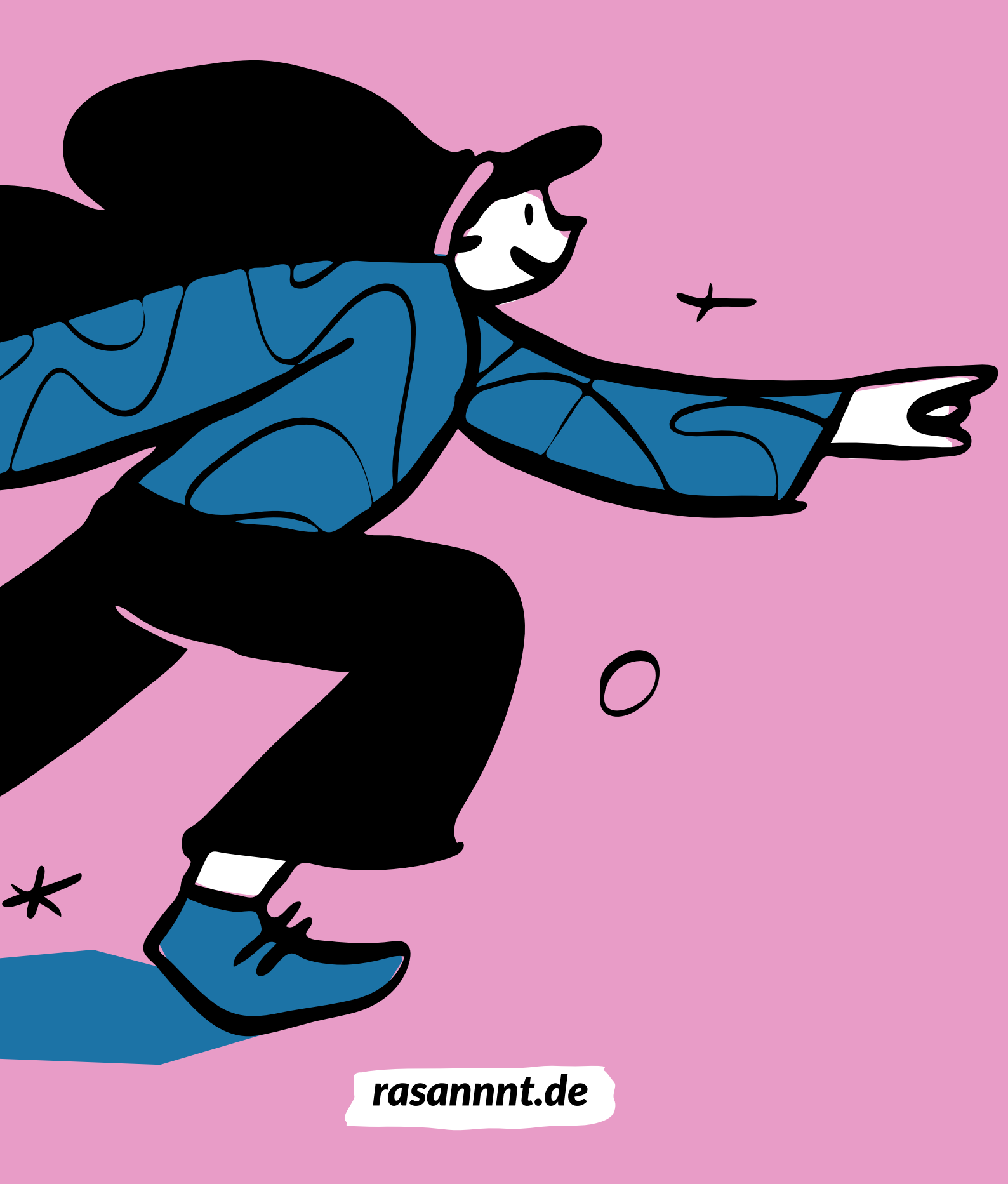